## 1. Select New Study.

2. Using the Initial Submission Wizard, select the JIT/118 Initial Submission type:

| Dashboard                                            | Create a New Study                              |                                          |                                      |                                                           |                                                                 |                                                      |
|------------------------------------------------------|-------------------------------------------------|------------------------------------------|--------------------------------------|-----------------------------------------------------------|-----------------------------------------------------------------|------------------------------------------------------|
| Create New Submission                                |                                                 |                                          | Create a N                           | lew Study                                                 |                                                                 |                                                      |
| <u>New Study</u> <u>Modification</u>                 | Use the choices below<br>creation of your New S | to begin the process of c<br>Study.      | reating your New Study.              | Several time saving optic                                 | ons have been provided t                                        | o help streamline the                                |
| <u>Renewal</u> <u>New Safety Information</u>         | JIT/118                                         | NHSR                                     | Exempt                               | Full Form                                                 | Multi-Site                                                      | Rely On                                              |
| Closure Ibmissions In Progress                       | Just In Time / 118                              | My study does not<br>constitute research | My study shoud be<br>evaluated for a | My study is not NHSR,<br>Exempt, Multi-Site, or<br>RelyOn | With Full Form: My<br>study has personnel,<br>organizations, or | My study will have<br>reliance on an external<br>IRB |
| In Draft (26)                                        |                                                 | subjects.                                |                                      |                                                           | locations in addition to<br>UNC-Chapel Hill.                    |                                                      |
| <ul> <li>Dept Waiting<br/>PI Response (1)</li> </ul> | Choose                                          | Choose                                   | Choose                               | Choose                                                    | Choose                                                          | Choose                                               |
| Submitted to IRB (2)                                 | Choose                                          |                                          |                                      |                                                           |                                                                 |                                                      |
| <ul> <li>IRB Waiting<br/>PI Response (1)</li> </ul>  |                                                 |                                          |                                      |                                                           |                                                                 |                                                      |
| My Studies                                           |                                                 |                                          |                                      |                                                           |                                                                 |                                                      |
| My Studies                                           |                                                 |                                          |                                      |                                                           |                                                                 |                                                      |
| Studies in My Dent                                   |                                                 |                                          |                                      |                                                           |                                                                 |                                                      |

3. On the first screen, you will confirm statements regarding submission of a full application and JIT request from the federal funder.

| IRB Number:                          | PI:          | Submission Type: Initial (JIT/118) 🥕 Analyst: Analyst not yet assigned                                                           |                      |                  |
|--------------------------------------|--------------|----------------------------------------------------------------------------------------------------|----------------------|------------------|
| Study litle: Untitled                |              |                                                                                                    |                      |                  |
| Item List click on section nam       | ne to expand | >> JIT/118 Reference ID: 321162                                                                                                  | 0                    | nline Submission |
| 🛕 JIT/118                            |              |                                                                                                    | Current Application: | Quick View (HTM) |
| ▲ <u>JIT/118</u>                     |              | By selecting the boxes below, you are confirming that you understand the following:                                              |                      |                  |
| A General Information                |              | 1. Before any human subjects are enrolled I will submit a new application and receive IRB approval or determination. *           |                      |                  |
|                                      |              | I confirm that before any human subjects are enrolled I will submit a new application and receive IRB approval or determination. |                      |                  |
| 🛕 Attachments                        |              | 2. This study is federally funded, and JIT notification has been received. *                                                     |                      |                  |
|                                      |              | Leonfirm that this study is federally funded, and IIT polification has been received                                             |                      |                  |
| Approving Depts                      |              |                                                                                                    |                      |                  |
| 📀 Cover Memo                         |              | ★ Required.<br>To navigate the Application, press continue or any link in the Item List to your left.                            |                      |                  |
| Home                                 |              | Save and Stay Save and Continue                                                                                                  |                      |                  |
| Application Statu<br>Proceed to Subm | us<br>nit    |                                                                                                    |                      |                  |

4. In Project Title, place "JIT" before the study title. The OHRE suggests utilizing the title of the project listed in the grant to facilitate acceptance by the federal funder and consistency across UNC Systems.

| Study Title:       Untitled         Item List click on section name to expand       >> 1. General Information Reference ID: 321167         Image: Study Title:       Current Application         Image: Study Title:       1. Project Title *         Image: Study Title:       Image: Study Title:         Image: Study Title:       Image: Study Title:         Image: Study Title:                                                                                                    |                                    |
|----------------------------------------------------------------------------------------------------|------------------------------------|
| Item List click on section name to expand       >> 1. General Information Reference ID: 321167         Image: Section name to expand       >> 1. General Information Current Application         Image: Section name to expand       I. Project Title *         Image: Section name to expand       JIT: Creating a JIT/118 Submission         Image: Section name to expand       JIT: Creating a JIT/118 Submission                                                                                                    |                                    |
| ⊘ JIT/118     Current Application       ▲ 1. General Information     JIT: Creating a JIT/118 Submission]                                                                                                    | Online Subr                        |
| ▲ General Information     1. Project Title ★       ▲ 1. General Information     JIT: Creating a JIT/118 Submission       ▲ 2. Droject Reproped     JIT: Creating a JIT/118 Submission                                                                                                    | ication: 📰 Quick V                 |
| I. General Information     JIT: Creating a JIT/118 Submission                                                                                                    |                                    |
| <u>3. Funding Sources</u> 2. Brief Summary. Provide a brief non-technical description of the study, which will be used in IRB documentation as a description of the study. Typical summittee below, retaining the subheading labels already in place, so that reviewers can readily identify the content. PLEASE NOTE: THIS SECTION MAY BE EDITED THIS SECTION MAY BE EDITED THI     | ummaries are 50<br>E EDITED BY THE |
| Δ Attachments                                                                                                    |                                    |
| ⊘ Approving Depts       B     I     U     ∞     x2     x2     x2     x2     x2     x2     x2     x3     x3                                                                                                    |                                    |
| Cover Memo Purpose: Participants: Provide the second second secon |                                    |
| Home<br>Application Status<br>Proceed to Submit                                                                                                    |                                    |
|                                                                                                    |                                    |

5. In the Funding Sources section, enter your Ramses number or use the magnifying glass to search by PI name. Please note if the funder type is not federal, it will not be accepted since this application type is for federally funded projects only.

| ✓ <u>3. Funding Sources</u>         | Is UNC-CH the direct recipient of any Federal funding for this study? You should answer 'yes' only if you are the grantee. You s the grant. *                                                            | hould answer 'no' if you are the   |
|-------------------------------------|----------------------------------------------------------------------------------------------------|------------------------------------|
| Attachments                         | ● Yes ○ No                                                                                                    |                                    |
|                                     | Funding Source(s) and/or Sponsor(s): Please list all entities that are providing monetary support or supplies (e.g., study drug,                                                                         | gifts, devices at no cost, or othe |
| Approving Depts                     |                                                                                                    |                                    |
|                                     | close                                                                                                    |                                    |
| 📀 Cover Memo                        | 1. Funding Source(s) and/or Sponsor(s): Please list all entities that are providing monetary support or supplies (e.g., study drug, gifts, devices at no cost, or others that provide in-kind services). |                                    |
|                                     | ie Spor                                                                                                    | nsor Type Sponsor/Grant N          |
| The Application can be exhauited at | Please search for and select your RAMSES proposal number. If you do not have a proposal number or                                                                                                    |                                    |
| this time.                          | project below.                                                                                                    |                                    |
|                                     |                                                                                                    |                                    |
|                                     | Currently Not Available Clear                                                                                                    |                                    |
| Home                                | Sponsor Name * Q National Institutes of Health (NIH)                                                                                                    |                                    |
| Application Status                  | Clear Sponsor                                                                                                    |                                    |
| Proceed to Submit                   | Sponsor Type * Federal V                                                                                                    |                                    |
|                                     | Prime Sponsor Name                                                                                                    |                                    |
|                                     | Prime Sponsor Type                                                                                                    |                                    |
|                                     | Sponsor/Grant Number                                                                                                    |                                    |
|                                     | Save Cancel                                                                                                    |                                    |
|                                     |                                                                                                    |                                    |
|                                     | Other Study Protocol                                                                                                    |                                    |
|                                     | E la this a Clinical Physics                                                                                                    |                                    |
|                                     | o. Is this a children study:                                                                                                    |                                    |

6. In the Attachment section, include the "JIT notification" or notification from your federal funder that this project is at the "JIT" stage.

| C Attachments                                   | granted. Io attach required materials, follow the steps below.                                                                                                    |
|-------------------------------------------------|----------------------------------------------------------------------------------------------------|
| ✓ Attachments                                   |                                                                                                    |
|                                                 | >> 1. REVIEW REQUIRED ATTACHMENTS:                                                                                                    |
| Approving Depts                                 | X JIT Notification                                                                                                    |
|                                                 | X Grant Application                                                                                                    |
| 📀 Cover Memo                                    |                                                                                                    |
|                                                 | >> 2. UPLOAD ATTACHMENTS :                                                                                                    |
| The Application can be submitted at this time.  | Use this section to upload attachments listed above. Select the appropriate Document Type for the attachment you want to upload. Click Browse to locate the attachmer<br>computer and click Upload Attachment. Assign each document a unique file name. (Why is this important?) You can also upload additional materials not listed or multip<br>items already listed.<br>Do not use this section to replace documents already listed below under "Revise/Replace Previously Uploaded Attachments." |
| Home<br>Application Status<br>Proceed to Submit | Document Type:                                                                                                    |
|                                                 | Upload Attachment                                                                                                    |
|                                                 | <ul> <li>Special File Types:</li> <li>If you need to include email correspondence, convert to PDF or TXT before uploading.</li> <li>If you need to include a document that cannot be uploaded due to size (larger than 50MB) or certain type of file (e.g., videos, dvds, website URLs, large numbers files), please fill out the form describing "Materials Submitted External to Online Application" available on the <u>OHRE website</u>. This form should be uploaded in pla itself.</li> </ul>  |

7. Complete remaining questions, select "Submit" and ensure appropriate PI/Department routing and certification is completed.

8. If you have not received a response from the OHRE within 2 days, or there is a risk of loss of funding, please notify the OHRE at irb\_questions@unc.edu and copy OHRE leadership. Please include "JIT/ URGENT" in the subject line.